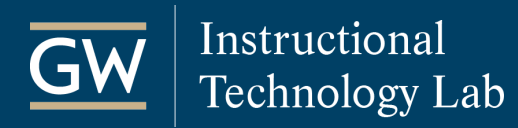

## Blackboard: Add Files to a Course

Adding files to Blackboard is a great way to distribute documents to students. You can upload any kind of file, but students may need to download some types, such as Microsoft Word, to view them. Files can be added to a Blackboard course in a variety of ways. The steps below outline how to add a single file.

- 1. Open your Blackboard course.
- 2. Go to the **Content Area** where you'd like to add your syllabus, such as *Electronic Reserves*.
- 3. Select **Build Content** and then choose **File**.

| →  O Training Course 11 → → |   | Electronic Reserves 💿 |                       |  |
|----------------------------------------------------------------------------------------------------|---|-----------------------|-----------------------|--|
| Syllabus                                                                                                    | • | Build Content 🗸       | Assessments V Tools V |  |
| Outline 🔳                                                                                                    | ۲ | Create                | New Page              |  |
| Electronic Reserves 🔳                                                                                                    | ۲ | ltem                  | Content Folder        |  |
| Discussions                                                                                                    | ۲ | File                  | Module Page           |  |
| Tests 🔳                                                                                                    | ۲ | Gw Synabus Upload     | Mashups               |  |
| Tools                                                                                                    |   | WebLink               | Flickr Photo          |  |

4. Type a Name for the file and click Browse Local Files to choose a file saved on your computer.

| SELECT EILE   |                             |                   |        |        |
|---------------|-----------------------------|-------------------|--------|--------|
|               |                             |                   |        |        |
|               |                             |                   |        |        |
|               |                             |                   |        |        |
| * Name        | Reading 1                   | <b>±</b>          |        |        |
|               |                             |                   |        |        |
| Color of Name | Black                       |                   |        |        |
|               |                             |                   |        |        |
| * Find File   | Browse Local Files Browse C | ontent Collection |        |        |
|               |                             |                   |        |        |
|               |                             |                   |        |        |
|               |                             |                   |        |        |
|               |                             |                   | Cancel | Submit |
|               |                             |                   |        |        |

5. Click **Submit** to finish. Students can click on the link to the file to view it.